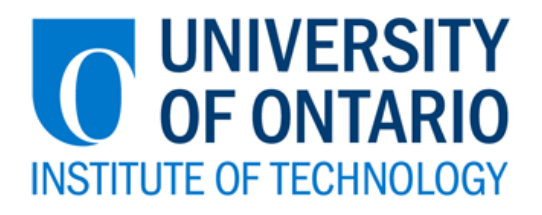

# First-time Network Login Process For Incoming Students Newly Admitted to UOIT

Information Technology Services

#### First-Time Network Login Process for Newly Admitted Students

## Introduction

UOIT **Network, Blackboard** and **UOITnet email** accounts use the same password. Newly admitted students must change the default network password assigned by the Registrar's Office before they can access the UOIT network and web applications.

To change your default network password, please follow the steps outlined below.

## Step 1

- Self-Service Network Password Management site <a href="https://mypassword.dc-uoit.ca">https://mypassword.dc-uoit.ca</a>
- Click Change my Password link

| OF ONTARIO<br>UTE OF TECHNOLOGY Pas                                                                               | ssword Manag                                                                              | gement                                                                  | 88                                                             | COLLE<br>SUCCESS MA    |
|----------------------------------------------------------------------------------------------------|-------------------------------------------------------------------------------------------|-------------------------------------------------------------------------|----------------------------------------------------------------|------------------------|
| Q Click a                                                                                                    | n Edit mu Drofilo bolour t                                                                | o create a profil                                                       |                                                                |                        |
| You will only be able to<br>after you have created<br>your password. If you req                                   | o take advantage of the R<br>your profile. This will assist<br>uire additional assistance | Reset Password of<br>st you in the even<br>e please call the            | option below<br>ent you forge<br>IT Service D                  | v<br>et<br>esk         |
|                                                                                                    | at 503.121.5555                                                                           |                                                                         |                                                                |                        |
| Change my Password                                                                                                | at 303.121.3333                                                                           | Reset my                                                                | Passwor                                                        | d                      |
| Change my Password                                                                                                | u sustensss                                                                               | Reset my                                                                | Password                                                       | <b>d</b><br>ou don't   |
| Change my Password<br>Change your password if y<br>know your current passwo                                       | ou R                                                                                      | Reset my<br>Reset your pas<br>know your ci                              | Passwon<br>sword if yo<br>urrent pass                          | d<br>ou don't<br>sword |
| Change my Password<br>Change your password if y<br>know your current passwo<br>Unlock my Account                  | ou R<br>rd                                                                                | Reset my<br>Reset your pas<br>know your co<br>Edit my                   | Password<br>sword if yo<br>urrent pass<br>Profile              | d<br>ou don't<br>word  |
| Change my Password Change your password if y know your current passwo Unlock my Account Unlock vour account if vo | ou R<br>rd Q                                                                              | Reset my<br>Reset your pas<br>know your ci<br>Edit my<br>Edit the quest | Passwon<br>sword if yo<br>urrent pass<br>Profile<br>ions and a | d<br>bu don't<br>word  |

The Self-Service Network Password Management screen is redisplayed with a change password prompt:

| OF ONTARIO  | Self-Service Network<br>Password Management                                                                |            |
|-------------|----------------------------------------------------------------------------------------------------|------------|
|             | Enter your user name and password<br>to change your password                                               | +          |
|             | User Name:<br>Password:<br>Domain: ONCAMPUS                                                                |            |
|             | Submit                                                                                                    |            |
| You will au | ntomatically be returned to Main Menu after 2:00 of<br>Inactivity Counter: 1:55<br>Return to Main Menu now | inactivity |
|             |                                                                                                    |            |

#### First-Time Network Login Process for Newly Admitted Students

# Step 2

- Type your 9-digit Student ID in the User Name field
- Type your default/temporary network password in the Password field
- Click on Submit

| OF ONTARIO<br>ITUTE OF TECHNOLOGY | ssword Management                                                                                  |            |
|-----------------------------------|----------------------------------------------------------------------------------------------------|------------|
|                                   | Enter your user name and password to change your password                                          |            |
| User Na<br>Passw<br>Don           | ime:         888888888           ord:         •••••••           aim:         ONCAMPUS              | -          |
|                                   | Submit                                                                                             |            |
| You will automatic                | ally be returned to Main Menu after 2:00 of<br>Inactivity Counter: 1:58<br>Return to Main Menu now | inactivity |

## Step 3

The Self-Service Network Password Management screen is redisplayed. The Generate button is selected by default.

- Click on the Enter button
- Type your new password in the Password and Confirm fields
- Click on Change Password

| STITUTE OF TECHN | ARIO Password Man                          | agement            |            |
|------------------|--------------------------------------------|--------------------|------------|
|                  | Set your new pass                          | word               |            |
| Generate         | Generate Password                          |                    |            |
|                  | Password:                                  |                    |            |
| Enter            | Confirm: ••••••                            |                    |            |
|                  | Average                                    | •                  |            |
|                  | Change Passwo                              | rd                 |            |
|                  | You will automatically be returned to Main | Menu after 2:00 of | inactivity |
|                  | Inactivity Counte                          | r: 1:58            |            |
|                  | Return to Main Men                         | u now              |            |

#### First-Time Network Login Process for Newly Admitted Students

The Self-Service Network Password Management screen is redisplayed with a Your Password has been Changed confirmation:

| OF ONTARIO | Self-Service Network<br>Password Management                         |    |
|------------|---------------------------------------------------------------------|----|
|            | Your Password has been Changed!                                     | -  |
| Yo         | will automatically be returned to Main Menu in 2:0<br>Counter: 1:47 | 00 |
|            | Return to Main Menu now                                             |    |

## Step 4

Continue with UOITnet email login process and go to UOITnet Login Procedures.

# Questions

If you are having problems changing your network password or logging into UOITnet email, please contact the **Service Desk** at **905-721-3333**.